## 8 Range (or larger chart) as Filter for taking Slinky off 4 Range (or smaller chart) for entry

The idea is to use a larger chart as your Anchor chart for taking the Slinky's off a smaller entry chart. I will be using 4Range for entries and 8Range as the Anchor chart. You can play around with which chart sizes you might like if you are not interested in the 4R.

What I will be doing is looking at the 8Range chart at the Stochastics to see if they are confirming a Slinky set up off the 4Range chart.

I am using 2 Stochastics overlayed into the same panel area (chart area) below are screenshots with the settings.

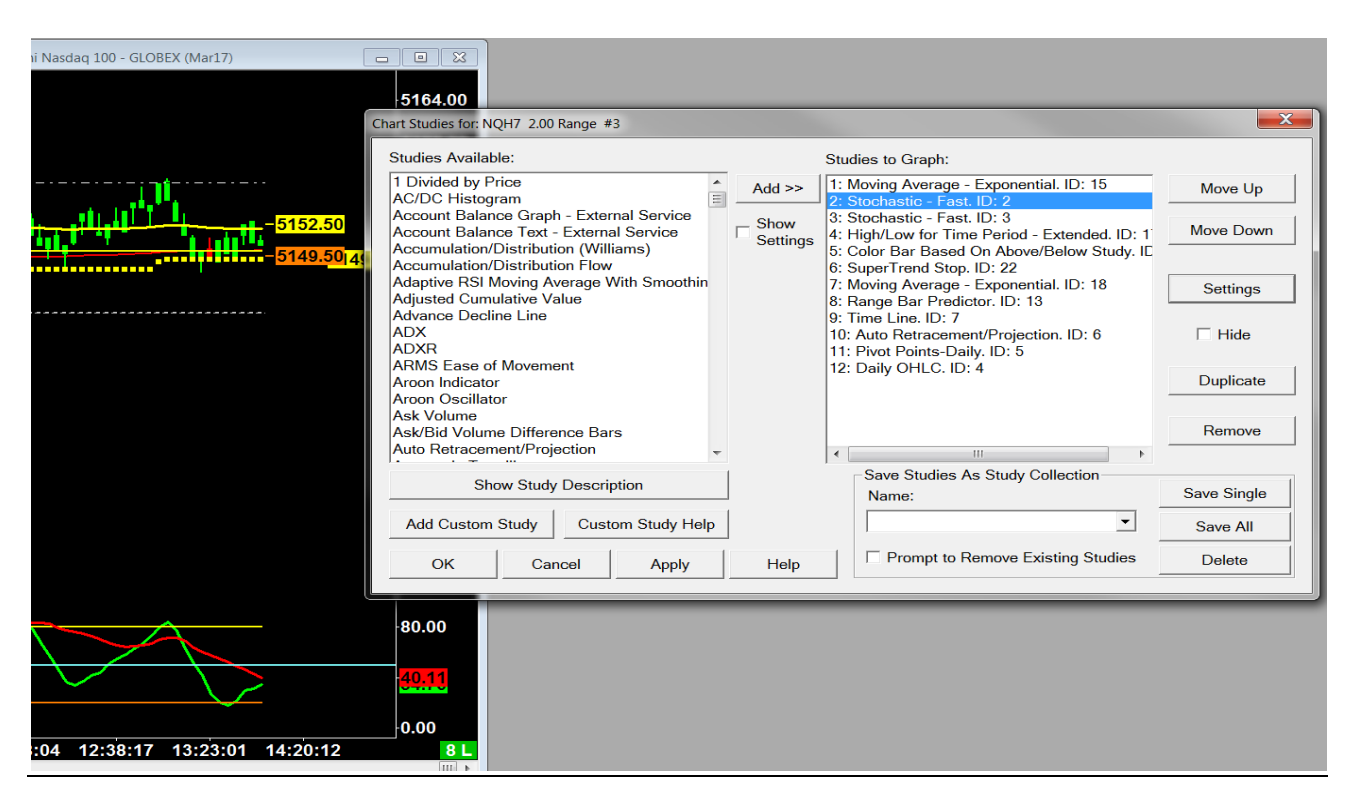

# **These are for Sierra Stochastic and Settings**

Go to your Analysis tab then choose studies, from your indicator list on the left choose Stochastic – Fast, do this 2 times, we want to apply 2 Fast Stochastic indicators.

| X (Mar17) |                                                                       |         | Study Settings: Stochas                                                                                       | stic - Fast (ID:2) |                |                      |                     |                | x |
|-----------|-----------------------------------------------------------------------|---------|----------------------------------------------------------------------------------------------------|--------------------|----------------|----------------------|---------------------|----------------|---|
|           | -5164.00                                                              |         | Settings and Input                                                                                            | uts Subgraphs A    | lerts          |                      |                     |                |   |
|           |                                                                       |         |                                                                                                    |                    | Input Name     |                      | Input Value         |                | - |
|           | Studies to Creph:                                                     |         | Standard Prece                                                                                                | edence             | %K Length      |                      | 13                  |                |   |
|           |                                                                       | _       | Based On:                                                                                                    |                    | %D Length      |                      | 6                   |                | _ |
| Add >>    | 1: Moving Average - Exponential. ID: 15<br>2: Stochastic - East ID: 2 | Move    | <main g<="" price="" td=""><td>ranh&gt;</td><td>Line1 Value</td><td></td><td>20</td><td></td><td></td></main> | ranh>              | Line1 Value    |                      | 20                  |                |   |
| Show      | 3: Stochastic - Fast, ID: 3                                           |         |                                                                                                    | iupii-             | Moving Ave     | age Type             | Simple Movi         | ng Avg         |   |
| Settings  | 4: High/Low for Time Period - Extended. ID: 1                         | Move [  | Short Name:                                                                                                   |                    | _ Input Data f | or High              | High                | 0              |   |
|           | 5: Color Bar Based On Above/Below Study. IC                           |         |                                                                                                    |                    | Input Data f   | or Low               | Low                 |                |   |
|           | 7: Moving Average - Exponential ID: 18                                | 0       | chart Region                                                                                                  |                    | Input Data f   | or Last              | Last                |                | _ |
|           | 8: Range Bar Predictor. ID: 13                                        | Settii  |                                                                                                    | Scale              | 1              |                      |                     |                | - |
|           | 9: Time Line. ID: 7                                                   |         |                                                                                                    |                    |                |                      |                     |                |   |
|           | 10: Auto Retracement/Projection. ID: 6                                | 🗆 Hic   | Value Format:                                                                                                 |                    |                |                      |                     |                |   |
|           | 12: Daily OHLC ID: 4                                                  |         | .01                                                                                                    | •                  |                |                      |                     |                | _ |
|           |                                                                       | Duplic  |                                                                                                    |                    |                |                      |                     |                | _ |
|           | · · · · · · · · · · · · · · · · · · ·                                 |         | 🗌 Display As                                                                                                  | Main Price Graph   |                |                      |                     |                | - |
|           |                                                                       | Rem     | Hide Study                                                                                                    |                    |                |                      |                     |                |   |
| <b>.</b>  |                                                                       | -       | - Draw Study                                                                                                  | Underneath         |                |                      |                     |                |   |
| -         | Save Studies As Study Collection                                      |         | Main Price                                                                                                    | Graph              |                |                      |                     |                | _ |
|           | Name:                                                                 | Save Si | Protect with                                                                                                  | Password           |                |                      |                     |                | - |
| 1         |                                                                       | _       | DLI Nama Fun                                                                                                  | ctionName          |                |                      |                     |                |   |
|           |                                                                       | Save /  | CiorroChortStu                                                                                                | diag.aas           |                |                      |                     |                |   |
| 1         | Prompt to Remove Existing Studies                                     | Delet   | SierraChartSit                                                                                                | ules.scs           | Input          |                      |                     |                |   |
|           |                                                                       |         |                                                                                                    |                    | Select an i    | put in the list abov | /e                  |                |   |
|           |                                                                       | _       |                                                                                                    |                    |                |                      |                     |                |   |
|           | -80.00                                                                |         |                                                                                                    |                    |                |                      |                     |                |   |
|           |                                                                       |         | OK                                                                                                    | Cancel             | Apply          | Help                 | Description         | Reset Defaults |   |
|           | 44.25                                                                 |         |                                                                                                    |                    |                |                      | Save these settings | as the default |   |
|           | 33.33                                                                 |         | [                                                                                                    |                    |                |                      |                     |                |   |

Above are the Stochastic settings for the first Fast Stochastic that you applied to your chart

|                                       | Draw Style                | Line Style      | Width     | Line Label                |                                                                                                    |                             |
|---------------------------------------|---------------------------|-----------------|-----------|---------------------------|----------------------------------------------------------------------------------------------------|-----------------------------|
| %K (SG1)                              | Ignore                    | -               | -         | -                         |                                                                                                    |                             |
| %D (SG2)                              | Line                      | Solid           | 3         | Value                     |                                                                                                    |                             |
| Line1 (SG3)                           | Line                      | Solid           | 2         | -                         |                                                                                                    |                             |
| Line2 (SG4)                           | Line                      | Solid           | 2         | -                         |                                                                                                    |                             |
| %K (SG1)<br>Color: Draw Style:        | Line Sty                  | yle: Wio        | dth/Size: | □ Name Lat<br>□ Reverse ( | oel:                                                                                                    | : Label: —<br>rse Colors    |
| Auto-Coloring:                        | Text to                   | Draw:           |           | Horizontal A              | lign: Horizont                                                                                                    | al Align:                   |
| Auto-Coloring:<br>None<br>Short Name: | Text to                   | Draw:           |           | Horizontal A              | lign: Horizont                                                                                                    | al Align:                   |
| Auto-Coloring:<br>None<br>Short Name: | Text to Text to Displac   | Draw:<br>ement: |           | Horizontal A              | lign: Horizont                                                                                                    | al Align:<br><br>Align:<br> |
| Auto-Coloring:<br>None<br>Short Name: | Text to Text to Displac 0 | Draw:           | C Dien    | Horizontal A              | lign:     Horizont       Image: State State Stat | al Align:<br>Align:         |

Above are the subgraph settings for the first Stochastic you placed on your chart. You are going to ignore the %K line; we only want the %D line to plot. The line 1 and line 2 are for the 80 overbought line and 20 oversold line.

|                                               | Study Settings: Stochastic | Fast (ID:3)                          |               |                       |                     |                 | X |  |
|-----------------------------------------------|----------------------------|--------------------------------------|---------------|-----------------------|---------------------|-----------------|---|--|
| -5164.00                                      | Settings and Inputs        | Settings and Inputs Subgraphs Alerts |               |                       |                     |                 |   |  |
| 5166,00                                       |                            |                                      | Input Name    |                       | Input Value         |                 | - |  |
| Studies to Graph'                             | Standard Precede           | nce                                  | %K Length     |                       | 25                  |                 | - |  |
| 1: Moving Average - Exponential ID: 15        | Based On:                  |                                      | %D Length     |                       | 13                  |                 |   |  |
| 2: Stochastic - Fast, ID: 2                   |                            |                                      | Line1 Value   |                       | 70                  |                 | _ |  |
| 3: Stochastic - Fast. ID: 3                   | Main Price Grap            | h> 🗾                                 | Line2 Value   | -                     | 30                  |                 |   |  |
| 4: High/Low for Time Period - Extended. ID: 1 | Moy Short Name:            |                                      | Moving Avera  | age lype              | Simple Mov          | ring Avg        | _ |  |
| 5: Color Bar Based On Above/Below Study. IC   |                            |                                      | Input Data io | or Hign               | High                |                 | _ |  |
| 6: SuperTrend Stop. ID: 22                    |                            |                                      | Input Data to | or Low                | Low                 |                 | - |  |
| 7: Moving Average - Exponential. ID: 18       | S Chart Region:            |                                      |               | II LdSI               | LdSL                |                 | _ |  |
| 8: Range Bar Predictor. ID: 13                |                            | Seelo                                |               |                       |                     |                 | - |  |
| 9: Time Line. ID: 7                           |                            | Julie                                |               |                       |                     |                 |   |  |
| 11: Pivot Pointe-Daily ID: 5                  | Value Format:              |                                      |               |                       |                     |                 |   |  |
| 12: Daily OHLC. ID: 4                         | 01                         | _                                    |               |                       |                     |                 |   |  |
|                                               | Di J.OT                    |                                      |               |                       |                     |                 |   |  |
|                                               | 🗌 🗌 Display As Mai         | n Price Graph                        |               |                       |                     |                 |   |  |
|                                               | R 🗌 Hide Study             |                                      | -             |                       |                     |                 | - |  |
| ۰                                             | - Draw Study Un            | derneath                             |               |                       |                     |                 |   |  |
| Save Studies As Study Collection              | Main Price Gra             | ph                                   |               |                       |                     |                 |   |  |
| Name:                                         | Save Drotoct with Do       | agword                               |               |                       |                     |                 |   |  |
|                                               | Protect with Pa            | ssword                               |               |                       |                     |                 |   |  |
| ▼                                             | Sa DLLName.Functio         | nName                                |               |                       |                     |                 |   |  |
|                                               | SierraChartStudie          | 5.505                                |               |                       |                     |                 |   |  |
| Prompt to Remove Existing Studies             | D                          |                                      | Input         |                       |                     |                 |   |  |
|                                               |                            |                                      | Select an in  | put in the list above | •                   |                 |   |  |
|                                               |                            |                                      |               |                       |                     |                 |   |  |
|                                               |                            |                                      |               |                       | 1                   |                 |   |  |
| 27.04                                         | ОК                         | Cancel                               | Apply         | Help                  | Description         | Reset Defaults  |   |  |
| 37.04                                         |                            |                                      |               |                       | Cours these setting | and the default |   |  |
|                                               |                            | Save these settings as the default   |               |                       |                     |                 |   |  |

Above are the Stochastic settings for the 2<sup>nd</sup> Stochastic. It won't matter what you have in the settings box for line 1 and 2 value because we are not going to have to draw these again because they will be showing on our first Stochastic. We are going to overlay the 2 Stochastics over each other. Notice that in the Chart Region we have 2 showing up; this will be the same for the first Stochastic you plotted. So whatever region you have your first Stochastic plotting in, you are going to want the same for this one.

| Studies to Graph:         Id >>       1: Moving Average - Exponential. ID: 15         2: Stochastic - Fast. ID: 2       Mo         Studies absolute - Fast. ID: 3       Mo         4: High/Low for Time Period - Extended. ID: 1       Mo         5: Stochastic - Fast. ID: 3       Mo         5: Stochastic - Fast. ID: 3       Mo         6: High/Low for Time Period - Extended. ID: 1       Mo         5: Stochastic - Fast. ID: 7       Mo         7: Moving Average - Exponential. ID: 18       Stochastic - Fast. ID: 7         10: Auto Retracement/Projection. ID: 6       Filiphice worthold - Extended. ID: 1         11: Pivot Points-Daily. ID: 5       Mo         12: Daily OHLC. ID: 4       Mo         Save Studies As Study Collection       Save         Name:       Save Studies As Study Collection         Name:       Save Studies As Study Collection         Name:       Save Studies As Study Collection         Name:       Save Studies As Study Collection         Name:       Save Studies As Study Collection         Name:       Save Studies As Study Collection         Name:       Save Studies As Study Collection         Name:       Save Studies As Study Collection         Name:       Save Studies As Study Collection | -5164.00                                                                                                    | Study Settings: Stochastic - Fast (ID:3<br>Settings and Inputs Subgrap<br>Graph Draw Type: Custon                 | )<br>hs herts                                                                                   |                                                              |                                        | _                                                     |                                                           |
|----------------------------------------------------------------------------------------------------|----------------------------------------------------------------------------------------------------|----------------------------------------------------------------------------------------------------|-------------------------------------------------------------------------------------------------|--------------------------------------------------------------|----------------------------------------|-------------------------------------------------------|-----------------------------------------------------------|
| 9: Time Line. ID: 7         10: Auto Retracement/Projection. ID: 6         11: Pivot Points-Daily. ID: 5         12: Daily OHLC. ID: 4         D         Save Studies As Study Collection         Name:         Save Studies As Study Collection         Name:         Save Studies As Study Collection         Name:         Displacement:         Display Name and Value in Chart Values Windows         Display Study Name, Subgraph Names and Subgraph Values - Global         Display Study Name                                                                                                    | >       Studies to Graph:         Id >>       1: Moving Average - Exponential. ID: 15         2: Stochastic - Fast. ID: 2       2: Stochastic - Fast. ID: 3         how<br>ettings       3: Stochastic - Fast. ID: 3         4: High/Low for Time Period - Extended. ID: 1       5: Color Bar Based On Above/Below Study. IC         6: SuperTrend Stop. ID: 22       7: Moving Average - Exponential. ID: 18         8: Range Bar Predictor. ID: 13       S | Subgraph<br>%K (SG1)<br>%D (SG2)<br>Line1 (SG3)<br>Line2 (SG4)                                                    | Draw Style<br>Ignore<br>Line<br>Ignore<br>Ignore                                                | Line Style  Solid                                            | Width Line<br><br>3 Valu<br><br>       | Label<br>e                                            |                                                           |
| Name:       Save         Image:       Image:       <                                 | 9: Time Line. ID: 7<br>10: Auto Retracement/Projection. ID: 6<br>11: Pivot Points-Daily. ID: 5<br>12: Daily OHLC. ID: 4<br>R<br>Save Studies As Study Collection                                                                                                    | %K (SG1)<br>Color: Draw Style:<br>Ignore<br>Auto-Coloring:<br>None<br>Short Name:                                 | Line Styl Text to D Displace                                                                    | e: Width/                                                    | Size: Re<br>Re<br>Horiz                | ame Label:<br>everse Colors<br>contal Align:          | Value Label:                                              |
| Al 60       OK       Cancel       Apply       Help       Description       Reset Defaults                                                                                                    | Help                                                                                                    | ☐ Display Name and Val<br>☐ Display Study Name, S<br>☐ Display Study Name<br>☐ Always Show Name ar<br>☐ OK Cancel | Uue in Chart Values W<br>Subgraph Names and<br>Display Input V<br>nd Value Labels When<br>Apply | indows<br>Subgraph Values<br>/alues Uso<br>n Enabled<br>Help | Display Na<br>- Global<br>e Chart Grap | me and Value in Use Commo hics Settings Fo ption Rese | Region Data Line<br>on Displacement<br>rr Subgraph Colors |

Above are the settings for the Subgraph, we are only wanting to plot the %D line, choose ignore for the %K and Line 1 and 2.

That is it, your Stochastics are ready on your Sierra charts. I will detail what we are looking at to enter the trade after describing the settings for Ninja charts.

## This is your 8Range Chart if using Ninja

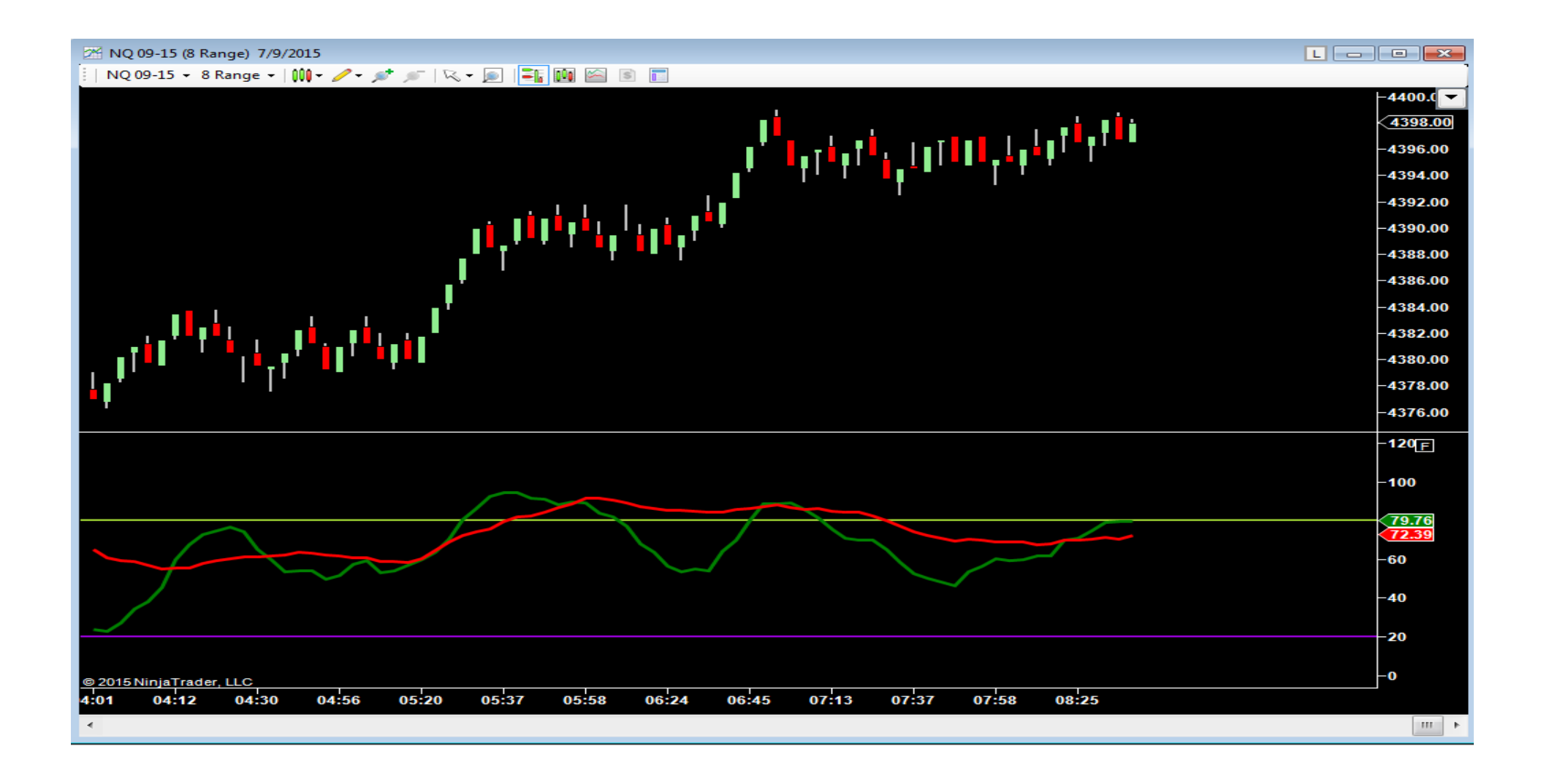

| EZ_DM<br>EZ_Fib50<br>EZ_Ichimoku<br>EZ_KTrader<br>EZ_MACD<br>EZ_WeightedMA<br>EZ_WeightedMA, MTF<br>IT_ORZ_fibs<br>MR Balance<br>MR Balance.<br>MR Balance.<br>MR Balance.<br>MR Balance.<br>MR Balance.<br>MR Balance.<br>MR Breakdown<br>MR HVA/LVA.<br>MR Lines<br>MR ORDER FLOW DivDelta v. 3.0.10<br>MR ORDER FLOW Wirket Profile Plus v. 3.0.10<br>MR ORDER FLOW Worker Action v. 3.0.10<br>MR ORDER FLOW Worker Action v. 3.0.10<br>MR ORDER FLOW WARKET Profile v. 3.0.10<br>MR ORDER FLOW WWAP Market Profile v. 3.0.10<br>MR ORDER FLOW WWAP Market Profile v. 3.0.10<br>MR ORDER FLOW WWAP Market Profile v. 3.0.10<br>MR ORDER FLOW WWAP Market Profile v. 3.0.10<br>MR ORDER FLOW WWAP Market Profile v. 3.0.10<br>MR ORDER FLOW WWAP Market Profile v. 3.0.10<br>MR ORDER FLOW WWAP Market Profile v. 3.0.10<br>MR ORDER Static<br>MS Static<br>MR Structure<br>The Scalper_Trade The Eminis<br>Thr33_Anigos<br>Dr33_Anigos_Bars<br>TOF BAR Sender<br>TOF BIdAskMomentum<br>TOF VolumeDeltaDifferential<br>ADL<br>ADX<br>ADX_Color<br>ADXR<br>ADXanigoBars<br>ADXcolor7<br>ADXR<br>ADXR<br>ADXANIGOBARS<br>ADXColor7<br>ADXR<br>ADXANIGOBARS<br>ADXCOlor7<br>ADXR<br>ADXANIGOBARS<br>ADXCOIN7<br>ADXR<br>ADXANIGOBARS<br>ADXCOIN7<br>ADXR<br>ADXANIGOBARS<br>ADXCOIN7<br>ADXR<br>ADXANIGOBARS<br>ADXCOIN7<br>ADXR<br>ADXANIGOBARS<br>ADXANIGOBARS<br>ADXANIGABARS<br>ADXANIGOBARS<br>ADXANIGABARS<br>ADXANIGABARS<br>ADXANIGOBARS<br>ADXANIGOBARS<br>ADXANIGOBARS<br>ADXANIGOBARS<br>ADXANIGOBARS<br>ADXANIGOBARS<br>ADXANIGOBARS<br>ADXANIGABARS<br>ADXANIGOBARS<br>ADXANIGABARS<br>ADXANIGABAR                           |   | Parameters         PeriodD         PeriodK         Data         Calculate on bar close         Input series         Maximum bars look ba         Visual         Auto scale         Displacement         Display in Data Box         Label         Panel         Price marker(s)         Scale justification         Lines         Lower         Color         Dash style         Value         Wridth         Upper         Color         Dash style         Value         Wridth         Plots         D         Cales                                                                                                    | sck | 6 13 False NQ 09-15 (8 Rang TwoHundredFiftyS True 0 True 2 True Right 20 DarkViolet Solid 20 2 80 YellowGreen Solid 80 2                                                                                                    | e)       |
|----------------------------------------------------------------------------------------------------|---|----------------------------------------------------------------------------------------------------|-----|----------------------------------------------------------------------------------------------------|----------|
| EZ_Flis50<br>EZ_Ichimoku<br>EZ_KTrader<br>EZ_MACD<br>EZ_MACD<br>EZ_SNA<br>EZ_Stoch<br>EZ_WeightedMA_MTF<br>IT_ORZ_fibs<br>MR Balance/Imbalance<br>MR Balance/Imbalance<br>MR Balance/Imbalance<br>MR Breakdown<br>MR Hong<br>MR ONDER FLOW DivDelta v. 3.0.10<br>MR ORDER FLOW DivDelta v. 3.0.10<br>MR ORDER FLOW Worket Profile Plus v. 3.0.10<br>MR ORDER FLOW Wrice Action v. 3.0.10<br>MR ORDER FLOW VMAP Market Profile v. 3.0.10<br>MR ORDER FLOW VWAP Market Profile v. 3.0.10<br>MR ORDER FLOW VWAP Market Profile v. 3.0.10<br>MR ORDER FLOW VWAP Market Profile v. 3.0.10<br>MR ORDER FLOW VWAP Market Profile v. 3.0.10<br>MR ORDER FLOW VWAP Market Profile v. 3.0.10<br>MR ORDER FLOW VWAP Market Profile v. 3.0.10<br>MR ORDER FLOW VWAP Market Profile v. 3.0.10<br>MR ORDER FLOW VWAP Market Profile v. 3.0.10<br>MR ORDER FLOW VWAP Market Profile v. 3.0.10<br>MR ORDER Scale<br>MR Static<br>MR Static<br>MR S |   | PeriodD PeriodD PeriodK Data Calculate on bar close Input series Maximum bars look ba Visual Auto scale Displacement Display in Data Box Label Panel Price marker(s) Scale justification Lines Lower Color Dash style Value Width Upper Color Dash style Value Width Plots D Coles                                                                                                    |     | 6<br>13<br>False<br>NQ 09-15 (8 Rang<br>TwoHundredFiftyS<br>True<br>0<br>True<br>2<br>2<br>2<br>2<br>2<br>2<br>2<br>2<br>3<br>0<br>0<br>0<br>0<br>1<br>1<br>2<br>1<br>2<br>2<br>2<br>2<br>2<br>3<br>1<br>2<br>2<br>2<br>3<br>2<br>2<br>3<br>2<br>2<br>3<br>2<br>3<br>2<br>3<br>3<br>3<br>4<br>3<br>5<br>5<br>5<br>5<br>5<br>5<br>5<br>5<br>5<br>5<br>5<br>5<br>5 | e)       |
| EZ_Ichimoku<br>EZ_KTrader<br>EZ_KTrader<br>EZ_Kato<br>EZ_Pivots<br>EZ_Stoch<br>EZ_VeightedMA_<br>EZ_WeightedMA_MTF<br>IT_ORZ_fibs<br>MR Balance<br>MR Breakdown<br>MR HVA/LVA<br>MR Lines<br>MR ORDER FLOW DivDelta v.3.0.10<br>MR ORDER FLOW DivDelta v.3.0.10<br>MR ORDER FLOW Warket Profile Pus v.3.0.10<br>MR ORDER FLOW Warket Profile v.3.0.10<br>MR ORDER FLOW WAP Market Profile v.3.0.10<br>MR ORDER FLOW VWAP Market Profile v.3.0.10<br>MR ORDER FLOW VWAP Market Profile v.3.0.10<br>MR ORDER FLOW VWAP Market Profile v.3.0.10<br>MR ORDER FLOW WAP Market Profile v.3.0.10<br>MR Scale<br>MR Static<br>MR Static<br>MR Structure<br>The Scalper_Trade The Eminis<br>Thr33_Amigos_Bars<br>TOF BAR<br>TOF BAR<br>TOF BAR Sender<br>TOF BidAskMomentum<br>TOF VolumeDeltaDifferential<br>ADL<br>ADX<br>ADX_Color<br>ADXanigoBars<br>ADXcolor7<br>ADXR<br>ADXslope<br>ADX/MA<br>anaButterworthFilter<br>*                                                                                                    |   | PeriodK Data Calculate on bar close Input series Maximum bars look ba Visual Auto scale Displacement Display in Data Box Label Panel Price marker(s) Scale justification Lines Lower Color Dash style Value Width Upper Color Dash style Value Width Plots D Coles                                                                                                    |     | 13<br>False<br>NQ 09-15 (8 Rang<br>TwoHundredFiftyS<br>True<br>0<br>True<br>2<br>True<br>2<br>Right<br>2<br>20<br>DarkViolet<br>Solid<br>20<br>2<br>2<br>2<br>2<br>2<br>2<br>2<br>2<br>2<br>2<br>2<br>2<br>2<br>2<br>2<br>2<br>2<br>2                                                                                                    | e)       |
| Le_K.Irader<br>EZ_MACD<br>EZ_Pivots<br>EZ_Stoch<br>EZ_VeightedMA_MTF<br>IT_OR2_fibs<br>MR Balance/MMTBAINCE<br>MR Balance/MR Beakdown<br>MR Hoating<br>MR HVA/LVA<br>MR Ines<br>MR ORDER FLOW DivDelta v.3.0.10<br>MR ORDER FLOW DivDelta v.3.0.10<br>MR ORDER FLOW Worket Profile Plus v.3.0.10<br>MR ORDER FLOW Worket Profile v.3.0.10<br>MR ORDER FLOW Worket Profile v.3.0.10<br>MR ORDER FLOW WWAP Market Profile v.3.0.10<br>MR ROBER FLOW WWAP Market Profile v.3.0.10<br>MR Static<br>MR Static<br>MR Static<br>MR Static<br>MR Static<br>MR Static<br>MR Static<br>MR Stucture<br>The Scaleer_Trade The Eminis<br>Thr33_Amigos_Bars<br>TOF BAR Sender<br>TOF BidAskMomentum<br>TOF Volume Delta Differential<br>ADL<br>ADX<br>ADX<br>ADXColor<br>ADXmigoBars<br>ADXColor<br>ADXR<br>ADXSKA<br>ADXSKA<br>ADXSKA<br>ADXSKA<br>ADXSKA<br>ADXMA<br>anaButterworth Filter<br>**                                                                                                    |   | Data Data Data Calculate on bar close Input series Maximum bars look ba Visual Auto scale Displacement Display in Data Box Label Panel Price marker(s) Scale justification Lines Lower Color Dash style Value Width Upper Color Dash style Value Width Plots D Color Dash                                                                                                    |     | False False NQ 09-15 (8 Rang TwoHundredFiftyS True D True Fight 20 DarkViolet Solid 20 Solid Solid 80 2                                                                                                    | e)       |
| EZ_MALD<br>EZ_SWA<br>EZ_Stoch<br>EZ_Stoch<br>EZ_WeightedMA_MTF<br>IT_ORZ_fibs<br>MR Balance/Imbalance<br>MR Balance/Imbalance<br>MR Balance/Imbalance<br>MR Breakdown<br>MR Hong<br>MR HVA/LVA<br>MR Lines<br>MR CRDER FLOW DivDelta v.3.0.10<br>MR ORDER FLOW Market Profile Plus v.3.0.10<br>MR ORDER FLOW Market Profile v.3.0.10<br>MR ORDER FLOW Order Row Chart v.3.0.10<br>MR ORDER FLOW VWAP Market Profile v.3.0.10<br>MR ORDER FLOW VWAP Market Profile v.3.0.10<br>MR ORDER FLOW VWAP Market Profile v.3.0.10<br>MR ORDER FLOW WAP Market Profile v.3.0.10<br>MR ORDER FLOW ORDER FLOW WAP Market Profile v.3.0.10<br>MR ORDER FLOW WAP Market Profile v.3.0.10<br>MR ORDER FLOW ORDER FLOW WAP Market Profile v.3.0.10<br>MR ORDER FLOW ORDER FLOW WAP Market Profile v.3.0.10<br>MR ORDER FLOW ORDER FLOW WAP Market Profile v.3.0.10<br>MR ORDER FLOW ORDER FLOW WAP Market Profile v.3.0.10<br>MR ORDER FLOW ORDER FLOW WAP Market Profile v.3.0.10<br>MR Structure<br>The Scale State<br>MR State<br>MR State                                                                                   |   | Calculate on bar close<br>Input series<br>Maximum bars look ba<br>Visual<br>Auto scale<br>Displacement<br>Display in Data Box<br>Iabel<br>Panel<br>Price marker(s)<br>Scale justification<br>Lines<br>Lower<br>Color<br>Dash style<br>Value<br>Width<br>Upper<br>Color<br>Dash style<br>Value<br>Width<br>Plots<br>D                                                                                                    |     | False NQ 09-15 (8 Rang TwoHundredFiftyS True D True C True C C C C C C C C C C C C C C C C C C C                                                                                                    | e)       |
| EZ_SNA<br>EZ_Stoch<br>EZ_WeightedMA_<br>EZ_WeightedMA_MTF<br>IT_OR2_fibs<br>MR Balance/Imbalance<br>MR Breakdown<br>MR HVA/LVA<br>MR Lines<br>MR ORDER FLOW DivDelta v.3.0.10<br>MR ORDER FLOW Worket Profile Plus v.3.0.10<br>MR ORDER FLOW Order Flow Chart v.3.0.10<br>MR ORDER FLOW VWAP Market Profile v.3.0.10<br>MR ORDER FLOW VWAP Market Profile v.3.0.10<br>MR Static<br>MR Structure<br>TheScalper_TradeTheEminis<br>Thr33_Amigos_Bars<br>TOF BAR<br>TOF BAR Sender<br>TOF BidAskMomentum<br>TOF VolumeDeltaDifferential<br>ADL<br>ADX<br>ADX_color7<br>ADXR<br>ADXanigoBars<br>ADXcolor7<br>ADXR<br>ADX/WA<br>anaADXVMA<br>anaADXVMA<br>anaADXVMA<br>anaADXVMA<br>anaADXVMA<br>ADX_Fast(NQ 09-15 (8 Range), 6.13)<br>StochasticsFast(NQ 09-15 (8 Range), 13.25)                                                                                                    |   | Calculate of the close<br>Input series<br>Maximum bars look ba<br>Visual<br>Auto scale<br>Displacement<br>Display in Data Box<br>Label<br>Panel<br>Price marker(s)<br>Scale justification<br>Lines<br>Lower<br>Color<br>Dash style<br>Value<br>Width<br>Upper<br>Color<br>Dash style<br>Value<br>Width<br>Plots<br>D                                                                                                    |     | Alse<br>NQ 09-15 (8 Rang<br>TwoHundredFiftyS<br>True<br>0<br>True<br>2<br>2<br>2<br>2<br>2<br>2<br>3<br>0<br>0<br>0<br>0<br>0<br>0<br>0<br>0<br>1<br>1<br>1<br>1<br>1<br>1<br>1<br>1<br>1<br>1<br>1<br>1<br>1                                                                                                    | e)<br>ix |
| ESNCA<br>EZ_WeightedMA<br>HZZ_WeightedMA<br>HZZ_WeightedMA<br>HTF<br>T_ORZ_fibs<br>MR Balance/Imbalance<br>MR Balance/Imbalance<br>MR Balance/Imbalance<br>MR Balance/Imbalance<br>MR Balance/Imbalance<br>MR Breating<br>MR HVA/LVA<br>MR Lines<br>MR ONDER FLOW DivDelta v.3.0.10<br>MR ORDER FLOW DivDelta v.3.0.10<br>MR ORDER FLOW Order Row Chart v.3.0.10<br>MR ORDER FLOW VivAP Market Profile v.3.0.10<br>MR ORDER FLOW VivAP Market Profile v.3.0.10<br>MR ORDER FLOW VivAP Market Profile v.3.0.10<br>MR Static<br>MR Static<br>MR Static<br>MR Structure<br>The Scale provided The Eminis<br>Thr33_Amigos_Bars<br>TOF BAR<br>TOF BAR<br>TOF BidAskMomentum<br>TOF Volume DeltaDifferential<br>DL<br>DX<br>DX_Color<br>DXamigoBars<br>DXcolor7<br>DXR<br>DXSlope<br>DXVMA<br>naButterworthFilter<br>*<br>techasticsFast(NQ 09-15 (8 Range), 6.13)<br>techasticsFast(NQ 09-15 (8 Range), 13, 25)                                                                                                    |   | Input series<br>Maximum bars look ba<br>Visual<br>Auto scale<br>Displacement<br>Display in Data Box<br>Label<br>Panel<br>Price marker(s)<br>Scale justification<br>Lines<br>Lower<br>Color<br>Dash style<br>Value<br>Width<br>Upper<br>Color<br>Dash style<br>Value<br>Width<br>Plots<br>D                                                                                                    |     | True True True True True True True True                                                                                                    | ej       |
| EZ_WeightedMA<br>EZ_WeightedMA,MTF<br>T_ORZ_fibs<br>MR Balance/mbalance<br>MR Balance/mbalance<br>MR Balance/mbalance<br>MR Balance/mbalance<br>MR Braket Profile Plus v. 3.0.10<br>MR ORDER FLOW DivDelta v. 3.0.10<br>MR ORDER FLOW Worket Profile Plus v. 3.0.10<br>MR ORDER FLOW Worket Action v. 3.0.10<br>MR ORDER FLOW VWAP Market Profile v. 3.0.10<br>MR ORDER FLOW VWAP Market Profile v. 3.0.10<br>MR Scale<br>MR Static<br>MR Structure<br>TheScalper_TradeTheEminis<br>Thr33_Amigos_Bars<br>TOF BAR Sender<br>TOF BAR Sender<br>TOF BidAskMomentum<br>TOF VolumeDeltaDifferential<br>VDL<br>UX_Color<br>UXamigoBars<br>UXcolor7<br>UXAmigoBars<br>UXcolor7<br>UXAmigoBars<br>UXcolor7<br>UXAmigoBars<br>UXcolor7<br>UXAmigoBars<br>UXcolor7<br>UXAmigoBars<br>UXcolor7<br>UXAmigoBars<br>UXcolor7<br>UXAM<br>MaADXVMA<br>naADXVMA<br>naButterworthFilter<br>TotochasticsFast(NQ 09-15 (8 Range), 6.13)                                                                                                    |   | Maximum bars look ba<br>Visual<br>Auto scale<br>Displacement<br>Display in Data Box<br>Label<br>Panel<br>Price marker(s)<br>Scale justification<br>Lines<br>Lower<br>Color<br>Dash style<br>Value<br>Width<br>Upper<br>Color<br>Dash style<br>Value<br>Width<br>Plots<br>D<br>Calar                                                                                                    |     | True True True True True True True True                                                                                                    |          |
| EZ_WeightedMA_MTF<br>T_ORZ_fibs<br>MR Balance/Imbalance<br>MR Balance/Imbalance<br>MR Breakdown<br>MR HVA/LVA<br>MR Lines<br>MR ORDER FLOW DivDelta v.3.0.10<br>MR ORDER FLOW Worder Flow V.3.0.10<br>MR ORDER FLOW Vorder Flow Chart v.3.0.10<br>MR ORDER FLOW VWAP Market Profile v.3.0.10<br>MR ORDER FLOW VWAP Market Profile v.3.0.10<br>MR Scale<br>MR Structure<br>TheScalper_TradeTheEminis<br>Thr33_Amigos_Bars<br>TOF BAR<br>TOF BAR Sender<br>TOF BIdAskMomentum<br>TOF VolumeDeltaDifferential<br>UL<br>UX<br>ADX_Color<br>UXamigoBars<br>UXcolor7<br>ADXR<br>UXSlope<br>UXVMA<br>maADXVMA<br>maADXVMA<br>maADXVMA<br>maADXVMA<br>maADXVMA<br>MAR Sender (NQ 09-15 (8 Range), 5.13)<br>StochasticsFast(NQ 09-15 (8 Range), 13.25)                                                                                                    |   | Visual<br>Auto scale<br>Displacement<br>Display in Data Box<br>Label<br>Panel<br>Price marker(s)<br>Scale justification<br>Lines<br>Lower<br>Color<br>Dash style<br>Value<br>Width<br>Upper<br>Color<br>Dash style<br>Value<br>Width<br>Plots<br>D                                                                                                    |     | True D True Z True Right Z Dark Violet Solid Z VellowGreen Solid 80 2                                                                                                    |          |
| IT OR2_fibs<br>MR Balance/Imbalance<br>MR Breakdown<br>MR Haating<br>MR HVA/LVA<br>MR Lines<br>MR ORDER FLOW DivDelta v.3.0.10<br>MR ORDER FLOW Warket Profile Plus v.3.0.10<br>MR ORDER FLOW Vrice Action v.3.0.10<br>MR ORDER FLOW VWAP Market Profile v.3.0.10<br>MR ROBER FLOW WWAP Market Profile v.3.0.10<br>MR Static<br>MR Structure<br>TheScalper_TradeTheEminis<br>Thr33_Amigos_Bars<br>TOF BAR<br>TOF BAR<br>TOF BAR Sender<br>TOF BidAskMomentum<br>TOF VolumeDeltaDifferential<br>VDL<br>VDX<br>IDX_color<br>UDXamigoBars<br>VDXcolor7<br>DXR<br>VDXalgoBars<br>VDXcolor7<br>DXR<br>VDXMA<br>maButterworthFilter<br>*<br>TochasticsFast(NQ 09-15 (8 Range), 6.13)                                                                                                    |   | Auto scale Displacement Display in Data Box Label Panel Price marker(s) Scale justification Lines Lower Color Dash style Value Width Upper Color Dash style Value Width Plots D Color Color Dash                                                                                                    |     | True D True C True C C C C C C C C C C C C C C C C C C C                                                                                                    |          |
| MR Balance //mbalance MR Balance/mbalance MR Balance/mbalance MR Breakdown MR Floating MR HVA/LVA MR Lines MR ORDER FLOW DivDelta v.3.0.10 MR ORDER FLOW DivDelta v.3.0.10 MR ORDER FLOW Order Row Chart v.3.0.10 MR ORDER FLOW VWAP Market Profile v.3.0.10 MR ORDER FLOW VWAP Market Profile v.3.0.10 MR Static MR Static MR Structure TheScalper_TradeTheEminis Thr33_Amigos_Bars TOF BAR TOF BAR Structure TOF BidAskMomentum TOF VolumeDeltaDifferential UL NDX UDX_Color UDXamigoBars UDXcolor7 UDXR NDXBND0Bars UDXcolor7 UDXR NDXShope Structure TheScalper_Structure TheScalper_Structure TheScalper_Structure ToF BidAskMomentum TOF VolumeDeltaDifferential UDX Structure ToF Structure ToF BidAskMomentum TOF VolumeDeltaDifferential NDX NDX_FOLD TOF Structure ToF Structure ToF Struc                                                                                                    |   | Displacement<br>Display in Data Box<br>Label<br>Panel<br>Price marker(s)<br>Scale justification<br>Lower<br>Color<br>Dash style<br>Value<br>Width<br>Upper<br>Color<br>Dash style<br>Value<br>Width<br>Plots<br>D                                                                                                    |     | 0<br>True<br>2<br>True<br>Right<br>20<br>Dark Violet<br>Solid<br>20<br>2<br>20<br>2<br>380<br>YellowGreen<br>Solid<br>80<br>2                                                                                                    |          |
| MR Balance/Imbalance<br>MR Breakdown<br>MR Hoating<br>MR HVA/LVA<br>MR Ines<br>MR ORDER FLOW DivDelta v.3.0.10<br>MR ORDER FLOW Worket Profile Plus v.3.0.10<br>MR ORDER FLOW Worker Action v.3.0.10<br>MR ORDER FLOW VWAP Market Profile v.3.0.10<br>MR Profile<br>MR Static<br>MR Structure<br>ThreScalper_TradeTheEminis<br>Thr33_Amigos_Bars<br>TOF BAR<br>TOF BAR Sender<br>TOF BidAskMomentum<br>TOF VolumeDeltaDifferential<br>VDL<br>UX<br>UX<br>DX<br>DX<br>DXColor7<br>UXAmigoBars<br>UXcolor7<br>UXAmigoBars<br>UXcolor7<br>UXAmigoBars<br>UXcolor7<br>UXAmigoBars<br>UXcolor7<br>TOR WA<br>InabuterworthFilter                                                                                                    |   | Display in Data Box<br>Label<br>Panel<br>Price marker(s)<br>Scale justification<br>Lines<br>Lower<br>Color<br>Dash style<br>Value<br>Width<br>Upper<br>Color<br>Dash style<br>Value<br>Width<br>Plots<br>D<br>Color                                                                                                    |     | True True True True True True True True                                                                                                    |          |
| Vin Breakdown<br>MR Rhoating<br>MR HVA/LVA<br>MR Lines<br>MR ORDER FLOW DivDelta v.3.0.10<br>MR ORDER FLOW Worker Profile Plus v.3.0.10<br>MR ORDER FLOW Worker Action v.3.0.10<br>MR ORDER FLOW WWAP Market Profile v.3.0.10<br>MR Scale<br>MR Static<br>MR Structure<br>Ine Scalper_Trade The Eminis<br>Thr33_Amigos_Bars<br>TOF BAR Sender<br>TOF BAR Sender<br>TOF BIAskMomentum<br>TOF VolumeDeltaDifferential<br>DL<br>DX<br>DX_Color<br>DXamigoBars<br>DXcolor7<br>DXR<br>DXStope<br>DXVMA<br>naADXVMA<br>naADXVMA<br>naADXVMA<br>naADXVMA<br>naADXVMA<br>naADXVMA<br>naADXVMA<br>maButterworthFilter                                                                                                    |   | Label Panel Price marker(s) Scale justification Lines Lower Color Dash style Value Width Upper Color Dash style Value Width Plots D Colos Colos |     | 2<br>True<br>Right<br>20<br>Dark Violet<br>Solid<br>20<br>2<br>80<br>YellowGreen<br>Solid<br>80<br>2                                                                                                    |          |
| MR HVA/LVA<br>MR Lines<br>WR ORDER FLOW DivDelta v 3.0.10<br>MR ORDER FLOW Voter Flow Chart v 3.0.10<br>MR ORDER FLOW Voter Flow Chart v 3.0.10<br>MR ORDER FLOW VWAP Market Profile v.3.0.10<br>MR Profile<br>WR Scale<br>MR Structure<br>TheScalper_TradeTheEminis<br>Thr33_Amigos_Bars<br>TOF BAR<br>TOF BAR Sender<br>TOF BidAskMomentum<br>TOF VolumeDeltaDifferential<br>DL<br>DX<br>DX_Color<br>DXamigoBars<br>DXcolor7<br>DXR<br>DXscolor7<br>DXR<br>DXscolor7<br>DXR<br>DXslope<br>DX/VMA<br>naADXVMA<br>naButterworthFilter<br>*                                                                                                    |   | Panel<br>Price marker(s)<br>Scale justification<br>Lines<br>Lower<br>Color<br>Dash style<br>Value<br>Width<br>Upper<br>Color<br>Dash style<br>Value<br>Width<br>Plots<br>D<br>Color                                                                                                    |     | 2<br>True<br>Right<br>20<br>Dark Violet<br>Solid<br>20<br>2<br>80<br>Yellow Green<br>Solid<br>80<br>2                                                                                                    |          |
| MR Lines<br>MR ORDER FLOW DivDelta v.3.0.10<br>MR ORDER FLOW Market Profile Plus v.3.0.10<br>MR ORDER FLOW Vorder Row Chart v.3.0.10<br>MR ORDER FLOW VWAP Market Profile v.3.0.10<br>MR ORDER FLOW VWAP Market Profile v.3.0.10<br>MR Structure<br>The Scale MR Structure<br>The Scale Scale Trade The Eminis<br>Thr33_Amigos<br>Thr33_Amigos_Bars<br>TOF BAR<br>TOF BAR Sender<br>TOF BidAsk Momentum<br>TOF Volume Delta Differential<br>DL<br>DX<br>DX_Color<br>DXamigo Bars<br>DXcolor7<br>DXR<br>DXSlope<br>DXVMA<br>naButterworth Filter<br>Tochastics Fast (NQ 09-15 (8 Range), 6.13)<br>Tochastics Fast (NQ 09-15 (8 Range), 13, 25)                                                                                                    |   | Price marker(s)<br>Scale justification<br>Lines<br>Lower<br>Color<br>Dash style<br>Value<br>Width<br>Upper<br>Color<br>Dash style<br>Value<br>Width<br>Plots<br>D                                                                                                    |     | True<br>Right 20 Dark Violet Solid 20 2 80 YellowGreen Solid 80 2                                                                                                    |          |
| VIR ORDER FLOW DivDelta v 3.0.10<br>MR ORDER FLOW Market Profile Plus v 3.0.10<br>MR ORDER FLOW Order Flow Chart v 3.0.10<br>MR ORDER FLOW VWAP Market Profile v.3.0.10<br>MR Profile<br>MR Scale<br>MR Static<br>WR Structure<br>ThreScalper_TradeTheEminis<br>Thr33_Amigos_Bars<br>TOF BAR Sender<br>TOF BidAskMomentum<br>TOF VolumeDeltaDifferential<br>.DL<br>.DX<br>.DX<br>.DXC loor<br>.DXAmigoBars<br>.DXcolor7<br>.DXAmigoBars<br>.DXclor7<br>.DXR<br>.DXSlope<br>.DXVIMA<br>naButterworthFilter<br>TochasticsFast(NQ 09-15 (8 Range), 6, 13)<br>tochasticsFast(NQ 09-15 (8 Range), 13, 25)                                                                                                    |   | Color<br>Dash style<br>Value<br>Width<br>Upper<br>Color<br>Dash style<br>Value<br>Width<br>Plots<br>D<br>Color                                                                                                    |     | Right 20 DarkViolet Solid 20 80 YellowGreen Solid 80 2                                                                                                    |          |
| MR ORDER FLOW Market Profile Plus v. 3.0.10<br>MR ORDER FLOW Order Flow Chart v. 3.0.10<br>MR ORDER FLOW WAP Action v. 3.0.10<br>MR ORDER FLOW WWAP Market Profile v. 3.0.10<br>MR Scale<br>MR Static<br>MR Static<br>MR Structure<br>The Scalper_Trade The Eminis<br>Thr33_Amigos_Bars<br>Thr33_Amigos_Bars<br>TOF BAR Sender<br>TOF BAR Sender<br>TOF BIAskMomentum<br>TOF Volume Delta Differential<br>DL<br>DX<br>DX. Color<br>DXamigo Bars<br>DXcolor7<br>DXR<br>DXSlope<br>DXVMA<br>naADXVMA<br>naADXVMA<br>naADXVMA<br>naADXVMA<br>naADXVMA<br>naADXVMA<br>TochasticsFast(NQ 09-15 (8 Range), 6.13)<br>tochasticsFast(NQ 09-15 (8 Range), 13, 25)                                                                                                    |   | Lines Lower Color Dash style Value Width Upper Color Dash style Value Width Plots D Color Color |     | 20<br>Dark Violet<br>Solid<br>20<br>2<br>80<br>Yellow Green<br>Solid<br>80<br>2                                                                                                    |          |
| MR ORDER FLOW Order Flow Chart v.3.0.10<br>MR ORDER FLOW VWAP Market Profile v.3.0.10<br>MR Profile<br>MR Static<br>MR Structure<br>The Scalper_Trade The Eminis<br>Thr33_Amigos<br>Thr33_Amigos_Bars<br>TOF BAR<br>TOF BAR<br>TOF BAR Sender<br>TOF BidAskMomentum<br>TOF Volume Detta Differential<br>DL<br>DX<br>DX_Color<br>DXamigoBars<br>DXcolor7<br>DXR<br>DXScolor7<br>DXR<br>DXsolope<br>DX/VMA<br>naADXVMA<br>naButterwordt Filter<br>TochasticsFast(NQ 09-15 (8 Range), 6.13)<br>tochasticsFast(NQ 09-15 (8 Range), 13, 25)                                                                                                    |   | Lower<br>Color<br>Dash style<br>Value<br>Width<br>Upper<br>Color<br>Dash style<br>Value<br>Width<br>Plots<br>D                                                                                                    |     | 20<br>Dark Violet<br>Solid<br>20<br>2<br>80<br>YellowGreen<br>Solid<br>80<br>2                                                                                                    |          |
| AR ORDER FLOW Price Action v.3.0.10<br>AR ORDER FLOW VWAP Market Profile v.3.0.10<br>AR Profile<br>AR Scale<br>AR Scale<br>AR Structure<br>The Scalper_Trade The Eminis<br>Thr33_Amigos_Bars<br>TOF BAR<br>TOF BAR Sender<br>TOF BIAAskMomentum<br>OF Volume Delta Differential<br>DL<br>DX<br>DX_Color<br>DXamigo Bars<br>DXcolor7<br>DXR<br>DXBlope<br>DXVMA<br>naButterworth Filter<br>Tochastics Fast (NQ 09-15 (8 Range),6,13)<br>tochastics Fast (NQ 09-15 (8 Range),13,25)                                                                                                    |   | Lower<br>Color<br>Dash style<br>Value<br>Width<br>Upper<br>Color<br>Dash style<br>Value<br>Width<br>Plots<br>D                                                                                                    |     | 20<br>Dark Violet<br>Solid<br>20<br>2<br>80<br>Yellow Green<br>Solid<br>80<br>2                                                                                                    |          |
| AR ORDER FLOW VWAP Market Profile v.3.0.10<br>AR Profile<br>IR Scale<br>AR Structure<br>heScalper_TradeTheEminis<br>hr33_Amigos_Bars<br>OF BAR<br>OF BAR Sender<br>OF BidAskMomentum<br>OF VolumeDeltaDifferential<br>DL<br>DX<br>DX<br>DX<br>DX<br>DX<br>DXslope<br>DXVMA<br>naADXVMA<br>naButterworthFilter<br>TochasticsFast(NQ 09-15 (8 Range),6,13)<br>tochasticsFast(NQ 09-15 (8 Range),13,25)                                                                                                    |   | Color<br>Dash style<br>Value<br>Width<br>Upper<br>Color<br>Dash style<br>Value<br>Width<br>Plots<br>D                                                                                                    |     | Dark Violet<br>Solid<br>20<br>2<br>80<br>Yellow Green<br>Solid<br>80<br>2                                                                                                    |          |
| AR Profile<br>AR Scale<br>AR Static<br>AR Structure<br>The Scalper_Trade The Eminis<br>Thr33_Amigos<br>Thr33_Amigos_Bars<br>OF BAR<br>OF BAR Sender<br>OF BidAsk Momentum<br>OF Volume Delta Differential<br>DL<br>DX<br>DX_Color<br>DXamigoBars<br>DXcolor7<br>DXR<br>DXslope<br>DXVMA<br>naADXVMA<br>naButterworth Filter<br>Tochastics Fast (NQ 09-15 (8 Range), 6,13)<br>tochastics Fast (NQ 09-15 (8 Range), 13,25)                                                                                                    |   | Dash style<br>Value<br>Width<br>Upper<br>Color<br>Dash style<br>Value<br>Width<br>Plots<br>D<br>Color                                                                                                    |     | Solid<br>20<br>2<br>80<br>YellowGreen<br>Solid<br>80<br>2                                                                                                    |          |
| IR Scale<br>IR Static<br>IR Structure<br>heScalper_TradeTheEminis<br>hr33_Amigos<br>hr33_Amigos_Bars<br>OF BAR<br>OF BAR Sender<br>OF BidAskMomentum<br>OF VolumeDeltaDifferential<br>DL<br>DX<br>DX_Color<br>DXAmigoBars<br>DXcolor7<br>DXR<br>DXsolope<br>DXVMA<br>naADXVMA<br>naButterworthFilter<br>cohasticsFast(NQ 09-15 (8 Range),6.13)<br>ochasticsFast(NQ 09-15 (8 Range),13,25)                                                                                                    |   | Value<br>Width<br>Upper<br>Color<br>Dash style<br>Value<br>Width<br>Plots<br>D                                                                                                    |     | 20<br>2<br>80<br>YellowGreen<br>Solid<br>80<br>2                                                                                                    |          |
| In Static<br>IR Structure<br>heScalper_TradeTheEminis<br>hr33_Amigos<br>Dr33_Amigos_Bars<br>OF BAR<br>OF BAR Sender<br>OF BidAskMomentum<br>OF VolumeDeitaDifferential<br>DL<br>DX<br>DX_Color<br>DXanigoBars<br>DXcolor7<br>DXanigoBars<br>DXcolor7<br>DXR<br>DXslope<br>DXVMA<br>haButterworthFilter<br>TochasticsFast(NQ 09-15 (8 Range),6,13)<br>ochasticsFast(NQ 09-15 (8 Range),13,25)                                                                                                    |   | Width<br>Upper<br>Color<br>Dash style<br>Value<br>Width<br>Plots<br>D                                                                                                    |     | 2<br>80<br>YellowGreen<br>Solid<br>80<br>2                                                                                                    |          |
| In Jourdane<br>He Scalper_Trade The Eminis<br>hr33_Amigos_Bars<br>OF BAR<br>OF BAR Sender<br>OF BAR Sender<br>OF BidAsk Momentum<br>OF Volume Delta Differential<br>DL<br>DX<br>DX<br>DX<br>DX<br>DX<br>DX<br>DX<br>DX<br>DXslope<br>DX/MA<br>naADX/MA<br>naADX/MA<br>naADX/MA<br>Tochastics Fast (NQ 09-15 (8 Range), 6, 13)<br>tochastics Fast (NQ 09-15 (8 Range), 13, 25)                                                                                                    |   | Upper<br>Color<br>Dash style<br>Value<br>Width<br>Plots<br>D                                                                                                    |     | 80<br>YellowGreen<br>Solid<br>80                                                                                                    |          |
| Instance Inductions International Strategy Service Service Ser                                                                                                    |   | Color<br>Dash style<br>Value<br>Width<br>Plots<br>D                                                                                                    |     | YellowGreen<br>Solid<br>80<br>2                                                                                                    |          |
| In 33_Amigos_Bars<br>OF BAR<br>OF BAR Sender<br>OF BidAskMomentum<br>OF VolumeDettaDifferential<br>DL<br>DX<br>DX_Color<br>DXanigoBars<br>DXcolor7<br>DXR<br>DXslope<br>DXVMA<br>haButterworthFilter<br>tochasticsFast(NQ 09-15 (8 Range),6,13)<br>tochasticsFast(NQ 09-15 (8 Range),13,25)                                                                                                    |   | Color<br>Dash style<br>Value<br>Width<br>Plots<br>D                                                                                                    |     | Solid<br>80<br>2                                                                                                    |          |
| No Soft Mago Bols<br>OF BAR<br>OF BAR Sender<br>OF BidAskMomentum<br>OF Volume Delta Differential<br>DL<br>DX<br>DX<br>DX<br>DX<br>DX<br>DX<br>DX<br>DX<br>DX<br>DX                                                                                                    |   | Dash style<br>Value<br>Width<br>Plots<br>D                                                                                                    |     | Solid<br>80<br>2                                                                                                    |          |
| OF BÅR Sender<br>OF BÅR Sender<br>OF BåAs Momentum<br>OF Volume Delta Differential<br>DL<br>DX<br>DX<br>DX<br>DX<br>DX<br>DX<br>DX<br>DX<br>DX<br>DX                                                                                                    |   | Value<br>Width<br>D                                                                                                    |     | 80<br>2                                                                                                    |          |
| OF BidAskMomentum<br>OF VolumeDeltaDifferential<br>DL<br>DX<br>DX_Color<br>DXColor<br>DXcolor7<br>DXR<br>DXcolor7<br>DXR<br>DXslope<br>DXVMA<br>IaADXVMA<br>IaBUtterworthFilter<br>*<br>*<br>*<br>*<br>*<br>*<br>*<br>*<br>*<br>*<br>*<br>*<br>*                                                                                                    |   | Width Plots D Calco                                                                                                    |     | 2                                                                                                    |          |
| OF VolumeDeltaDifferential<br>DL<br>XX<br>DX_Color<br>XXoolor7<br>DXR<br>XXolope<br>DXVMA<br>IaADXVMA<br>IaButterworthFilter ▼<br>OchasticsFast(NQ 09-15 (8 Range),6,13)<br>ochasticsFast(NQ 09-15 (8 Range),13,25)                                                                                                    |   | Plots<br>D                                                                                                    |     |                                                                                                    |          |
| DL<br>DX<br>DX_Color<br>DXamigoBars<br>DXcolor7<br>DXR<br>DXSlope<br>DXVMA<br>IaButterworthFilter<br>ochasticsFast(NQ 09-15 (8 Range),6,13)<br>ochasticsFast(NQ 09-15 (8 Range),13,25)                                                                                                    | Ξ | D                                                                                                    |     |                                                                                                    |          |
| DX<br>DX_Color<br>DXamigoBars<br>DXcolor7<br>DXR<br>DXslope<br>DXVMA<br>haADXVMA<br>haADXVMA<br>haButterworthFilter<br>ochasticsFast(NQ 09-15 (8 Range),6,13)<br>ochasticsFast(NQ 09-15 (8 Range),13,25)                                                                                                    |   | Calas                                                                                                    |     | 🟹 Line; Solid; 3                                                                                                    | )X       |
| DX_Color<br>DXamigoBars<br>DXcolor7<br>DXR<br>DXSlope<br>DXV/MA<br>naADXV/MA<br>naButterworthFilter T<br>tochasticsFast(NQ 09-15 (8 Range),6,13)<br>tochasticsFast(NQ 09-15 (8 Range),13,25)                                                                                                    |   | LOIOF                                                                                                    |     | Green                                                                                                    |          |
| DAmgobars<br>DXcolor7<br>DXR<br>DXSlope<br>DXVMA<br>naADXVMA<br>naButterworthFilter T<br>tochasticsFast(NQ 09-15 (8 Range),6,13)<br>tochasticsFast(NQ 09-15 (8 Range),13,25)                                                                                                    |   | Dach etyle                                                                                                    |     | Solid                                                                                                    |          |
| DXR<br>DXslope<br>DXVMA<br>naBUtterworthFilter<br>tochasticsFast(NQ 09-15 (8 Range),6,13)<br>tochasticsFast(NQ 09-15 (8 Range),13,25)                                                                                                    |   | Distatula                                                                                                    |     |                                                                                                    |          |
| DXslope<br>DXVMA<br>naADXVMA<br>naButterworthFilter<br>tochasticsFast(NQ 09-15 (8 Range),6,13)<br>tochasticsFast(NQ 09-15 (8 Range),13,25)                                                                                                    |   | Flot style                                                                                                    |     | Line                                                                                                    |          |
| DXVMA<br>naADXVMA<br>naButterworthFilter<br>tochasticsFast(NQ 09-15 (8 Range),6,13)<br>tochasticsFast(NQ 09-15 (8 Range),13,25)                                                                                                    |   | Width                                                                                                    |     | 3                                                                                                    |          |
| naADXVMA<br>naButterworthFilter<br>tochasticsFast(NQ 09-15 (8 Range),6.13)<br>tochasticsFast(NQ 09-15 (8 Range),13,25)                                                                                                    |   | К                                                                                                    |     | Line; Solid; 1                                                                                                    | X        |
| naButterworthFilter tochasticsFast(NQ 09-15 (8 Range),6,13) tochasticsFast(NQ 09-15 (8 Range),13,25)                                                                                                    |   | Color                                                                                                    | L   | Transparent                                                                                                    |          |
| tochasticsFast(NQ 09-15 (8 Range),6.13)<br>tochasticsFast(NQ 09-15 (8 Range),13,25)                                                                                                    |   | Dash style                                                                                                    | 1   | Solid                                                                                                    |          |
| tochasticsFast(NQ 09-15 (8 Range),13,25)                                                                                                    |   | Plot style                                                                                                    |     | Line                                                                                                    |          |
|                                                                                                    |   | Width                                                                                                    | 1   | 1                                                                                                    |          |
|                                                                                                    |   |                                                                                                    |     |                                                                                                    |          |
| New Remove                                                                                                    |   |                                                                                                    |     |                                                                                                    |          |

These are your settings for your first Stochastic for Ninja charts.

Choose Stochastics Fast from your indicator list (you will do this two times) we are going to be using 2 Fast Stochastics overlayed on each other.

We want to only draw the D line so under the K line settings choose Transparent as your color

Under the Visual section under Panel, make sure to choose the same panel number on both Stochastic when you plot them. So in these screenshots you will notice on this and the 2nd stochastic the Panel is number 2. This way they will both be on your chart in the same area.

When you first plot this Stochastic the panel will show as new, once you apply this Stochastic it will change to the next available panel. Then you make sure that the  $2^{nd}$  Stochastic panel used is the same as this  $1^{st}$ Stochastic. See instructions below for the  $2^{nd}$ Stochastic.

| EZ_DM<br>EZ_Fib50<br>EZ_Ichimoku<br>EZ_KTrader<br>EZ_MACD<br>EZ_Pivots<br>EZ_Stoch<br>EZ_Stoch<br>EZ_WeightedMA<br>EZ_WeightedMA_MTF<br>IT_ORZ_fibs<br>MR Balance/Imbalance<br>MR Braeladown    |     |      | Parameters<br>PeriodD<br>PeriodK<br>Data<br>Calculate on bar close<br>Input series<br>Maximum bars look back<br>Visual<br>Auto scale<br>Displacement | 13<br>25<br>False<br>NQ 09-15 (8 Range)<br>TwoHundredFiftySix |
|----------------------------------------------------------------------------------------------------|-----|------|----------------------------------------------------------------------------------------------------|---------------------------------------------------------------|
| EZ_Fib50<br>EZ_Ichimoku<br>EZ_KTrader<br>EZ_MACD<br>EZ_Pivots<br>EZ_Stoch<br>EZ_Stoch<br>EZ_WeightedMA<br>EZ_WeightedMA_MTF<br>IT_ORZ_fibs<br>MR Balance<br>MR Balance/Imbalance<br>MR Brakdown | III |      | PeriodD<br>PeriodK<br>Data<br>Calculate on bar close<br>Input series<br>Maximum bars look back<br>Visual<br>Auto scale<br>Displacement               | 13<br>25<br>False<br>NQ 09-15 (8 Range)<br>TwoHundredFiftySix |
| EZ_Ichimoku<br>EZ_KTrader<br>EZ_MACD<br>EZ_Pivots<br>EZ_Stoch<br>EZ_Stoch<br>EZ_WeightedMA_MTF<br>IT_ORZ_fibs<br>MR Balance<br>MR Balance/Imbalance<br>MR Bralance/Imbalance                    | III |      | PeriodK<br>Data<br>Calculate on bar close<br>Input series<br>Maximum bars look back<br>Visual<br>Auto scale<br>Displacement                          | False<br>NQ 09-15 (8 Range)<br>TwoHundredFiftySix             |
| EZ_KTrader<br>EZ_MACD<br>EZ_Pivots<br>EZ_Stoch<br>EZ_Stoch<br>EZ_WeightedMA<br>EZ_WeightedMA_MTF<br>IT_ORZ_fibs<br>MR Balance<br>MR Balance/Imbalance<br>MR Breakdown                           | Ш   |      | Calculate on bar close Input series Maximum bars look back Visual Auto scale Displacement                                                            | False<br>NQ 09-15 (8 Range)<br>TwoHundredFiftySix             |
| EZ_MACD<br>EZ_Fivots<br>EZ_SMA<br>EZ_Stoch<br>EZ_WeightedMA<br>EZ_WeightedMA<br>EZ_WeightedMA<br>MTF<br>IT_ORZ_fibs<br>MR Balance<br>MR Balance/Imbalance<br>MR Braekdown                       |     |      | Calculate on bar close<br>Input series<br>Maximum bars look back<br>Visual<br>Auto scale<br>Displacement                                             | False<br>NQ 09-15 (8 Range)<br>TwoHundredFiftySix             |
| EZ_FIVOIS<br>EZ_SMA<br>EZ_Stoch<br>EZ_WeightedMA<br>EZ_WeightedMA_MTF<br>IT_ORZ_fibs<br>MR Balance<br>MR Balance/Imbalance<br>MR Brakdown                                                       |     |      | Calculate on bar close<br>Input series<br>Maximum bars look back<br>Visual<br>Auto scale<br>Displacement                                             | Faise<br>NQ 09-15 (8 Range)<br>TwoHundredFiftySix             |
| EZ_Stoch<br>EZ_WeightedMA<br>EZ_WeightedMA_MTF<br>IT_ORZ_fibs<br>MR Balance<br>MR Balance/Imbalance<br>MR Breakdown                                                                             |     |      | Input series<br>Maximum bars look back<br>Visual<br>Auto scale<br>Displacement                                                                       | NQ 09-15 (8 Hange)<br>TwoHundredFiftySix                      |
| EZ_WeightedMA<br>EZ_WeightedMA_MTF<br>IT_ORZ_fibs<br>MR Balance<br>MR Balance/Imbalance<br>MR Breakdown                                                                                         |     |      | Maximum bars look back<br>Visual<br>Auto scale<br>Displacement                                                                                       | TwoHundredFiftySix                                            |
| EZ_WeightedMA_MTF<br>IT_ORZ_fibs<br>MR Balance<br>MR Balance/Imbalance<br>MR Breakdown                                                                                                    |     |      | Visual<br>Auto scale<br>Displacement                                                                                                    | Тлю                                                           |
| IT_ORZ_fibs<br>MR Balance<br>MR Balance/Imbalance<br>MR Breakdown                                                                                                    |     |      | Auto scale<br>Displacement                                                                                                    | Тлю                                                           |
| MR Balance<br>MR Balance/Imbalance<br>MR Breakdown                                                                                                    |     |      | Displacement                                                                                                    | nue                                                           |
| MR Balance/Imbalance<br>MR Breakdown                                                                                                    |     |      |                                                                                                    | 0                                                             |
| MR Breakdown                                                                                                    |     |      | Display in Data Box                                                                                                    | True                                                          |
|                                                                                                    |     |      | Label                                                                                                    |                                                               |
| MR Floating                                                                                                    |     | 1    | Papel                                                                                                    | 2                                                             |
| MR HVA/LVA<br>MR Lines                                                                                                    |     | 14   | Price merker(a)                                                                                                    | Z                                                             |
| MR ORDER FLOW DivDelta v 3.0.10                                                                                                    |     |      | Frice marker(s)                                                                                                    | True Di Li                                                    |
| MR ORDER FLOW Market Profile Plus v 3.0.10                                                                                                    |     |      | Scale justification                                                                                                    | Fight                                                         |
| MR ORDER FLOW Order Flow Chart v.3.0.10                                                                                                    |     | Ξ    | Lines                                                                                                    |                                                               |
| MR ORDER FLOW Price Action v.3.0.10                                                                                                    |     |      | Lower                                                                                                    | 20                                                            |
| MR ORDER FLOW VWAP Market Profile v.3.0.10                                                                                                    |     |      | Color                                                                                                    | Transparent                                                   |
| MR Profile                                                                                                    |     |      | Dash style                                                                                                    | Solid                                                         |
| MR Scale                                                                                                    |     |      | Value                                                                                                    | 20                                                            |
| MR Static                                                                                                    |     |      | Width                                                                                                    | 1                                                             |
| MR Structure                                                                                                    |     |      | Upper                                                                                                    |                                                               |
| Theodalper_Trade TheEminis                                                                                                    |     |      | Calas                                                                                                    |                                                               |
| Thr33_Amigos Bars                                                                                                    |     |      | Color                                                                                                    |                                                               |
| TOF BAR                                                                                                    |     |      | Dash style                                                                                                    | Solid                                                         |
| TOF BAR Sender                                                                                                    |     |      | Value                                                                                                    | 80                                                            |
| TOF BidAskMomentum                                                                                                    |     |      | Width                                                                                                    | 1                                                             |
| TOF VolumeDeltaDifferential                                                                                                    |     |      | Plots                                                                                                    |                                                               |
| ADL                                                                                                    |     |      | D                                                                                                    | 🔁 Line; Solid; 3px                                            |
| ADX<br>ADX Calar                                                                                                    |     |      | Color                                                                                                    | Red                                                           |
| ADX_color<br>ADXamigoBare                                                                                                    |     |      | Dash style                                                                                                    | Solid                                                         |
| ADXenlar7                                                                                                    |     |      | Plot style                                                                                                    | line                                                          |
| ADXR                                                                                                    |     |      | \width                                                                                                    | 2                                                             |
| ADXslope                                                                                                    |     |      | 12                                                                                                    |                                                               |
| ADXVMA                                                                                                    |     |      | N C L                                                                                                    |                                                               |
| anaADXVMA                                                                                                    |     |      | Color                                                                                                    |                                                               |
| anaButterworthFilter                                                                                                    | Ŧ   |      | Dash style                                                                                                    | Solid                                                         |
| StochasticsFast(NQ 09-15 (8 Range).6.13)                                                                                                    |     |      | Plot style                                                                                                    | Line                                                          |
| StochasticsFast(NQ 09-15 (8 Range), 13, 25)                                                                                                    |     |      | Width                                                                                                    | 1                                                             |
|                                                                                                    |     |      |                                                                                                    |                                                               |
| New Remove                                                                                                    | A   | pply |                                                                                                    | Close                                                         |

These are the settings for the 2<sup>nd</sup> Stochastic fast

We are not going to need to plot the lower and upper lines under the Lines section of the settings so you Transparent for both of those colors.

We are not going to need the K line so color that as Transparent.

Under the Visual section under Panel, make sure to choose the same panel number that you have for the first Stochastic. So in these screenshots you will notice on this and the first stochastic the Panel is number 2. This way they will both be on your chart in the same area.

If you would like to check out a great simple indicator Gordon programmed to make it much easier to see the direction of the trade on our filter chart check it out here <u>http://www.easyeminitrade.com/gordon-s-ninja-</u> <u>stochastic-bar.html</u>

## **Trade Station Settings**

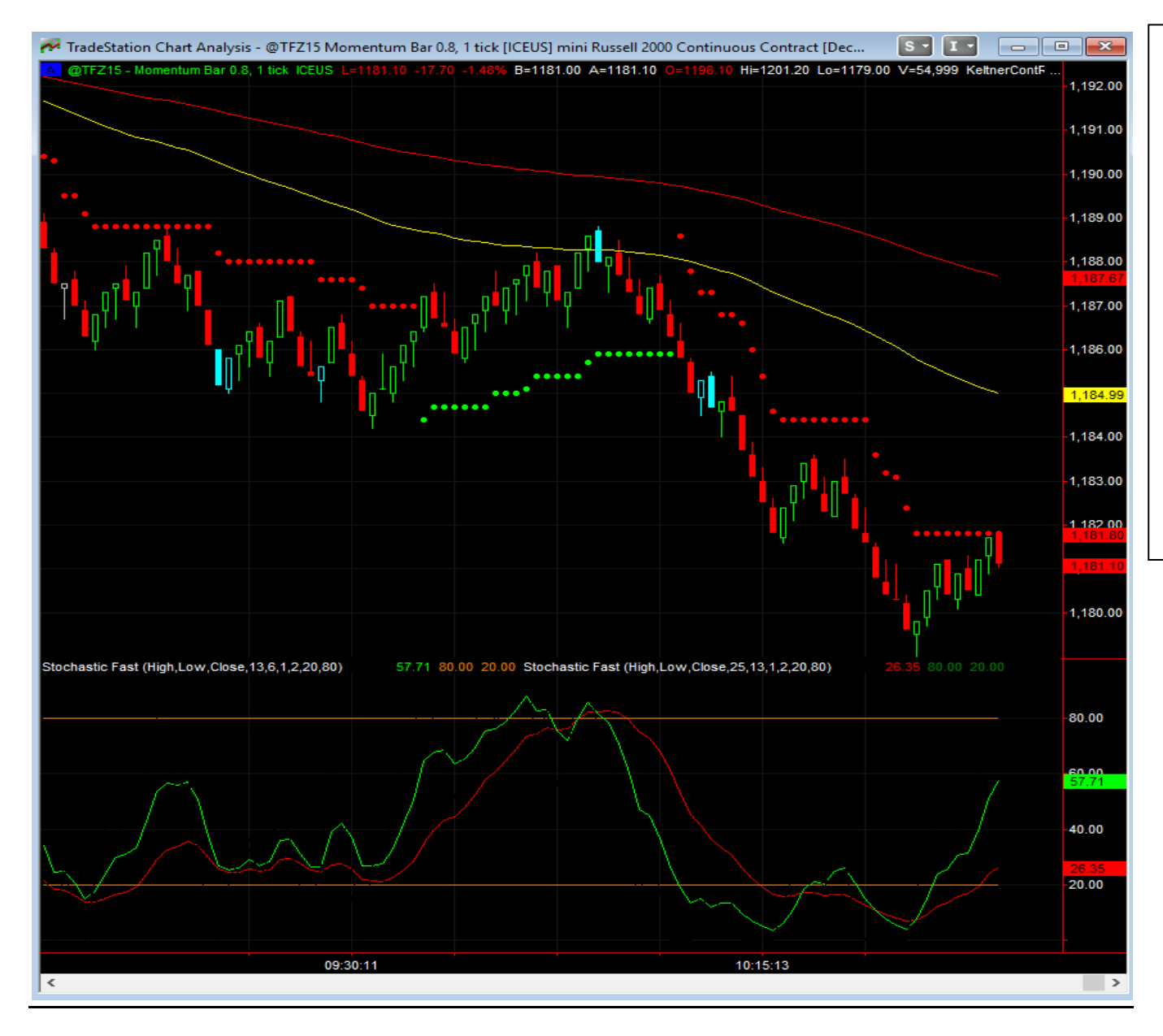

I don't use Trade Station but Donn S. was nice enough to send me his settings for TS. There are going to be minor differences from platform to platform but just trade what you see on your charts on your platform. In TS you are going to use Momentum bars not range bars.

This is what your 8Range (momentum chart will look like) Donn has the Super Trend Stop on this anchor chart it is up to you if you would also like it. We are only really looking at the Double Stochastic. See below for TS settings.

#### Format Indicator: Stochastic Fast

| General          | Inputs           | Alerts | Style | Colo  | r So  | caling | Advanced |         |  |  |  |
|------------------|------------------|--------|-------|-------|-------|--------|----------|---------|--|--|--|
|                  |                  |        |       |       |       |        |          |         |  |  |  |
| Name             |                  |        |       |       | Value |        |          |         |  |  |  |
| Pricel           | 1                |        |       |       | High  |        |          |         |  |  |  |
| PriceL           | PriceL           |        |       |       |       | Low    |          |         |  |  |  |
| PriceC           |                  |        |       | Close |       |        |          |         |  |  |  |
| Stoch            |                  |        |       | 13    |       |        |          |         |  |  |  |
| SmoothingLength1 |                  |        |       |       | 6     |        |          |         |  |  |  |
| Smoot            | SmoothingLength2 |        |       |       |       | 1      |          |         |  |  |  |
| Smoot            | SmoothingType    |        |       |       |       | 2      |          |         |  |  |  |
| OverS            | old              |        |       |       | 20    |        |          |         |  |  |  |
| OverB            | lought           |        |       |       | 80    |        |          |         |  |  |  |
|                  |                  |        |       |       |       |        |          |         |  |  |  |
|                  |                  |        |       |       |       |        |          |         |  |  |  |
|                  |                  |        |       |       |       |        |          |         |  |  |  |
|                  |                  |        |       |       |       |        |          |         |  |  |  |
|                  |                  |        |       |       |       |        |          |         |  |  |  |
|                  |                  |        |       |       |       |        |          |         |  |  |  |
|                  |                  |        |       |       |       |        |          |         |  |  |  |
|                  |                  |        |       |       |       |        |          |         |  |  |  |
|                  |                  |        |       |       |       |        |          |         |  |  |  |
|                  |                  |        |       |       |       |        |          |         |  |  |  |
|                  |                  |        |       |       |       |        |          |         |  |  |  |
|                  |                  |        |       |       |       |        |          |         |  |  |  |
|                  |                  |        |       |       |       |        |          |         |  |  |  |
| Dictio           | nary             |        |       |       |       |        |          | Default |  |  |  |
| Droviour         |                  |        |       |       |       |        |          |         |  |  |  |
| EactD            |                  |        |       |       |       |        |          |         |  |  |  |
| asiD             |                  |        |       |       |       |        | -        | E       |  |  |  |
| _                | /                |        |       | -     |       |        |          |         |  |  |  |
|                  |                  |        |       |       | ~     |        |          |         |  |  |  |
|                  |                  |        |       |       |       |        |          |         |  |  |  |
| Edit Eas         | syLanguag        | je     |       | 0     | K     |        | Cancel   | Help    |  |  |  |

In TS you are going to choose the Fast Stochastic from your list of indicators and place it on your anchor chart. These are the settings for the 1<sup>st</sup> Stochastic. Under the Color section you are going to choose to color your Fast K line the same color as your background, we don't need to see this line only the Fast D and I color the Fast D green.

#### Format Indicator: Stochastic Fast

| G                | eneral  | Inputs    | Alerts | Style | Colo | or    | Scaling | Advanced |         |  |  |  |
|------------------|---------|-----------|--------|-------|------|-------|---------|----------|---------|--|--|--|
|                  |         |           |        |       |      |       |         |          |         |  |  |  |
|                  | Name    |           |        |       |      | Value |         |          |         |  |  |  |
|                  | PriceH  |           |        |       |      | High  |         |          |         |  |  |  |
|                  | PriceL  |           |        |       |      |       | Low     |          |         |  |  |  |
| PriceC           |         |           |        |       |      | Close |         |          |         |  |  |  |
| StochLength      |         |           |        |       |      | 25    |         |          |         |  |  |  |
| SmoothingLength1 |         |           |        |       |      | 13    |         |          |         |  |  |  |
|                  | Smooth  | ningLengt | h2     |       |      | 1     |         |          |         |  |  |  |
|                  | Smooth  | ningType  |        |       |      | 2     |         |          |         |  |  |  |
|                  | OverSo  | bld       |        |       |      | 20    |         |          |         |  |  |  |
|                  | OverBo  | ought     |        |       |      | 80    |         |          |         |  |  |  |
|                  |         |           |        |       |      |       |         |          |         |  |  |  |
|                  |         |           |        |       |      |       |         |          |         |  |  |  |
|                  |         |           |        |       |      |       |         |          |         |  |  |  |
|                  |         |           |        |       |      |       |         |          |         |  |  |  |
|                  |         |           |        |       |      |       |         |          |         |  |  |  |
|                  |         |           |        |       |      |       |         |          |         |  |  |  |
|                  |         |           |        |       |      |       |         |          |         |  |  |  |
|                  |         |           |        |       |      |       |         |          |         |  |  |  |
|                  |         |           |        |       |      |       |         |          |         |  |  |  |
|                  |         |           |        |       |      |       |         |          |         |  |  |  |
|                  |         |           |        |       |      |       |         |          |         |  |  |  |
|                  |         |           |        |       |      |       |         |          |         |  |  |  |
|                  |         |           |        |       |      |       |         |          |         |  |  |  |
| [                | Diction | ary       |        |       |      |       |         |          | Default |  |  |  |
| Dee              | view    |           |        |       |      |       |         |          |         |  |  |  |
|                  | atD     |           |        |       |      |       |         |          |         |  |  |  |
| Γâ               | รเม     |           |        |       |      |       |         |          |         |  |  |  |
|                  |         |           |        |       |      |       |         |          |         |  |  |  |
| F                | dit Fam | /l anguar | 10     | Г     |      | )K    |         | Cancel   | Help    |  |  |  |
| -                | an Los  | ranguag   | 0      | L     |      | 211   |         | Cancer   | Thep    |  |  |  |

Now you are going to place another Fast Stochastic on your chart and the settings to the left are what you are going to use. You will also want to choose to place this in the same panel as the first Stochastic you just placed on your chart. You will do this under Scaling. So if the first Stochastic is in panel 1 you are going to place this one in panel 1 as well. Under the color tab you are going to color the Fast K the same color as the background because we only need to see the Fast D and I color the Fast D Red. This is how we are using the entry chart which is on the right and the Anchor chart is the 8Range on the left.

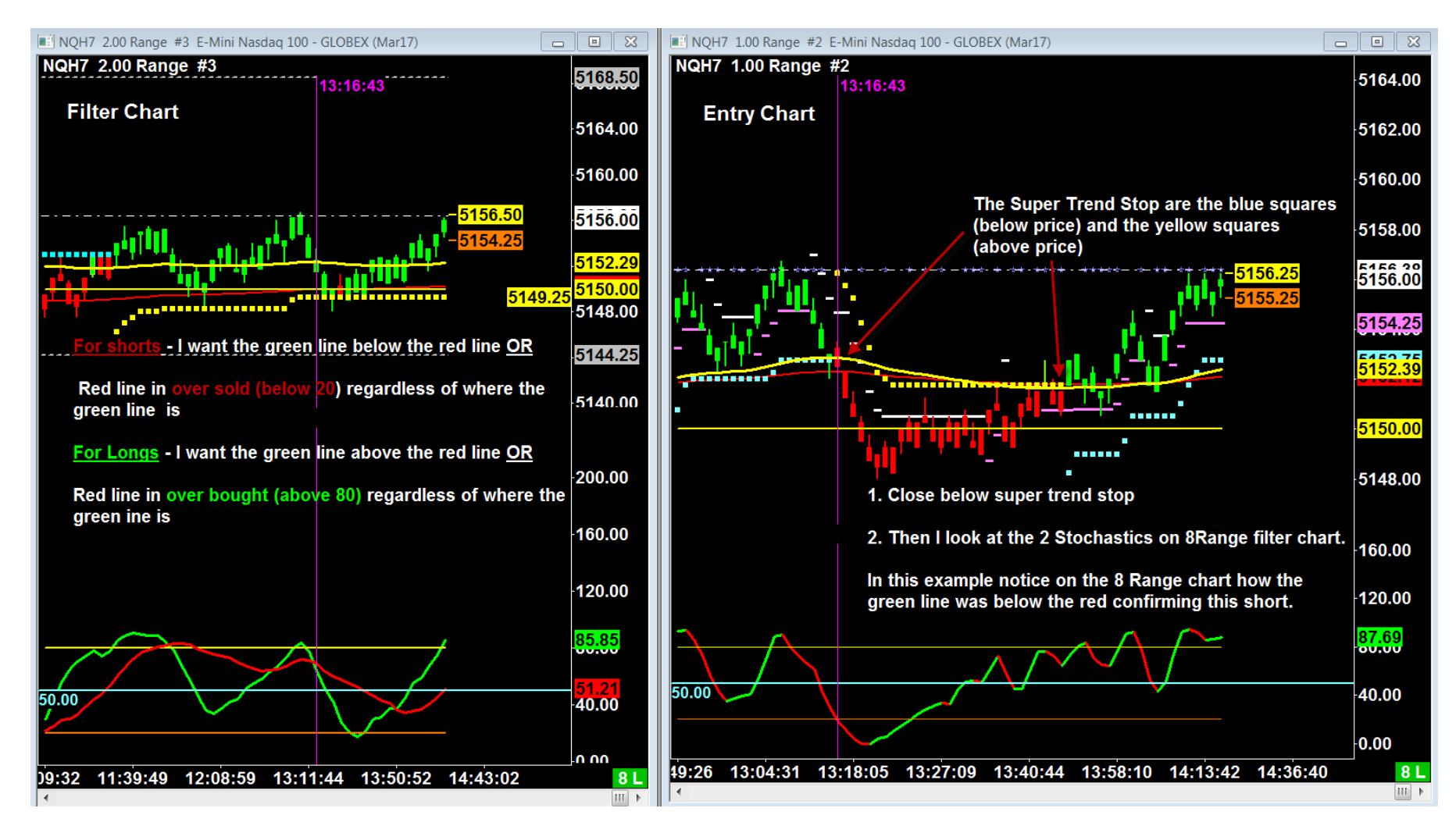